∞ 北九州病院グループ
 一般財団法人西日本産業衛生会

## ログインID確認手順(ログインIDを忘れたとき)

| ログイン     |        |          |                 |
|----------|--------|----------|-----------------|
| ログインID   |        |          |                 |
| パスワード    |        |          | Ø               |
|          | ログ     | イン       |                 |
| ログインIDをお | 忘れの方 > | パスワードをお忘 | nの方 <b>&gt;</b> |

ログイン画面の 「ログインIDをお忘れの方」をクリックする

| ログインID確認                                                                 |
|--------------------------------------------------------------------------|
| 会員情報登録を行った際のメールアドレスを入力して「送信する」ボタンをクリックしてください。<br>ログインIDが記載されたメールをお送りします。 |
| メールアドレス *<br>sample@sample.jp                                            |
| 例) kenko@example.com<br>性別 ★ ○ 男性 ● 女性 2                                 |
| 世年月日 ★     1983-01-11     3                                              |
| く 戻る 送信する                                                                |

①会員登録時に登録したメールアドレス入力する
 ②性別を選択する
 ③生年月日を選択する
 ※入力欄をクリックするとカレンダーが表示されます。
 ④「送信する」をクリックする

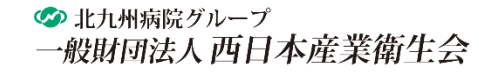

ログインID確認手順(ログインIDを忘れたとき)

## ログインID確認 送信完了

ご入力いただきましたメールアドレス宛にメールを送信致しました。 メールに記載されたログインIDをご確認ください。

## 「ログインID確認送信完了」の画面が表示されます。

ログイン ID をお知らせします。

10888884

--

※このメールアドレスは配信専用となっております。本メールにご返信いただきましてもお答えできません。

入力したメールアドレス宛に 「ログインID送信のお知らせ」メールが送信されます。

メールに記載されているログインIDをご確認ください。